| Universidad de Costa Rica                                                   |
|-----------------------------------------------------------------------------|
| UCR                                                                         |
| Guía para la solicitud de modificaciones de actas<br>Expedientes Académicos |
| Elaborado por:<br>Unidad de Desarrollo Informático,                         |
| Oficina de Registro e Información                                           |
|                                                                             |
| Mayo, 2023                                                                  |

## Tabla de contenidos

| 1 | So  | licitud de modificación de actas      | 3  |
|---|-----|---------------------------------------|----|
|   | 1.1 | Modificaciones de actas - UA          | 3  |
|   | 1.2 | Reimpresión de formulario             | 7  |
| 2 | Со  | nsulta de modificaciones de actas     | 8  |
|   | 2.1 | Consulta de modificaciones de actas   | 8  |
|   | 2.2 | Reimpresión de formulario para la ORI | 11 |
| 3 | Re  | porte de modificaciones de actas1     | 3  |

## 1 Solicitud de modificación de actas

#### 1.1 Modificaciones de actas - UA

# En SAE $\rightarrow$ Expedientes Académicos $\rightarrow$ Procesos de Actas $\rightarrow$ Actualización $\rightarrow$ Modificaciones de Acta - UA

| Sistema Aplicaciones Estudiantiles                                                                                                    | (SAE)                                                                          |                                                                                                    |
|----------------------------------------------------------------------------------------------------|--------------------------------------------------------------------------------|----------------------------------------------------------------------------------------------------|
|                                                                                                    | UNIVERSIDAD DE<br>Vicerrectoria de Vic<br>Sistemas de Aplicacion<br>MENÚ PRINC | COSTARICA<br>da Estudiantil<br>nes Estudiantiles                                                                                                    |
| Subsiste                                                                                                    | ma de Expedientes Acad                                                         | lémicos - Procesos de Actas                                                                                                    |
| MÓDULOS                                                                                                    | SUB-MÓDULOS                                                                    | APLICACIONES                                                                                                    |
| Control y<br>Administración Designaciones<br>Control y<br>Administración Designaciones<br>Expedientes<br>Académicos<br>Horarios<br>Horarios | Antigua Normal/Enfermería Expedientes Académicos Procesos de Actas             | ACTUALIZACION     Actas Registro     Consolidar Actas de Resultado Final     Desconsolidar Acta     Digitación de Actas Tardías     Digitación de Actas tardías (Oracle)     Digitar Notas de Actas (ORI)     Digitar Notas de Actas (Unidades Académicas)     Modificaciones de Acta - ORI     Modificaciones de Actas     Registrar TCU's en Actas     ReportEs     REPORTES |

Se mostrará la siguiente ventana:

| _ea_act_modif_acta_ua | Expedient                | tan Anadéminan                  |      |                 |
|-----------------------|--------------------------|---------------------------------|------|-----------------|
|                       | Modificacio              | nes de Acta - UA                | EA_A | CT_083          |
| ámetros               |                          |                                 |      |                 |
| Escuela: MATEMATI     | CAS                      | •                               |      |                 |
| Recinto: CIUDAD UN    | IVERSITARIA RODRIGO FACI | • •                             | _    |                 |
| Año:                  | Periodo:                 | ▼ Modalidad:                    | •    | <u>V</u> alidar |
| Sigla:                | Grupo:                   |                                 |      | Limpiar         |
| Justificación:        |                          | Observaciones:                  | _    | Limpiar         |
|                       |                          |                                 |      |                 |
| Carné                 | Nombre                   | Nota Nota                       |      |                 |
| Carné                 | Nombre                   | Nota Nota<br>Original Modificad | da   |                 |
| Carné                 | Nombre                   | Nota Nota<br>Original Modificad | da   |                 |

Pasos para solicitar una modificación de acta:

- 1. Debe digitar los siguientes valores:
  - Escuela: Escuela que solicita la modificación de acta.
  - Recinto: Recinto del curso.
  - Año: Año en que se impartió el curso.
  - Período: Período en que se impartió el curso.
  - Modalidad: Modalidad de estudio del curso.
  - Sigla: Sigla del curso.
  - Grupo: Grupo del curso.
  - Justificación: Justificación de por qué se solicita la modificación de acta.
  - Observaciones (opcional)
- 2. Presione el botón Validar.
- 3. Se habilitarán los botones Insertar y Eliminar

|                                                                               | Expedientes<br>Modificacione                                                | s Académicos<br>es de Acta - UA  | Ventana<br>EA_ACT_083 |
|-------------------------------------------------------------------------------|-----------------------------------------------------------------------------|----------------------------------|-----------------------|
| ámetros<br>Escuela: MATEMA<br>Recinto: CIUDAD (<br>Año: 2014<br>Sigla: MA0101 | TICAS<br>UNIVERSITARIA RODRIGO FACIO<br>Período: Primer Período<br>Grupo: 1 | <br><br>Modalidad: Regular       | ¥alidar<br>Limpiar    |
| MODIFICACIÓN DE                                                               | ACTA                                                                        |                                  |                       |
| Carné                                                                         | Nombre                                                                      | Nota Nota<br>Original Modificada | Insertar<br>Eliminar  |

- 4. Para insertar un nuevo carné presione el botón Insertar.
- 5. Digite el carné y selecciona la nota modificada. NOTA: Si la nota modificada es IC, debe digitar la nota de avance.
- 6. Para eliminar un carné, haga click con el mouse sobre el carné, a la par aparecerá la imagen de una mano y presione el botón Eliminar.

|                       |             | Expedientes<br>Modificaciones | Académicos<br>s de Acta - UA    |                                        | Ventana<br>EA_ACT_083 |
|-----------------------|-------------|-------------------------------|---------------------------------|----------------------------------------|-----------------------|
| arámetros<br>Escuela: | MATEMATIC   | AS                            |                                 |                                        |                       |
| Recinto:              | CIUDAD UNI  | VERSITARIA RODRIGO FACIO      |                                 |                                        |                       |
| Año:                  | 2014        | Periodo: Primer Periodo       | - Modalidad                     | : Regular                              | ▼ <u>V</u> alidar     |
| Sigla:                | MA0101      | Grupo: 1                      |                                 |                                        | Limpiar               |
| Justificad            | ción:       |                               | Observaciones:                  |                                        | Turkin                |
|                       |             |                               |                                 |                                        |                       |
| Car                   | mé<br>EMM   | Nombre                        | Nota<br>Origina<br>01.5         | Nota<br>Modificada                     | Inserta               |
| Car<br>E<br>E         | EMM<br>MAR( | Nombre<br>ANUEL<br>CELO       | Nota<br>Origina<br>01.5<br>05.0 | Nota<br>Modificada<br>02.5 •<br>03.5 • | Inserta<br>Elimina    |

- 7. Una vez que haya digitado los carnés, presione el botón Generar solicitud.
- 8. Aparecerá un mensaje indicando que la solicitud se generó con éxito y se mostrará el formulario para su impresión.
- 9. Si se muestra algún mensaje de error, por favor tome una captura de pantalla del mensaje y envíela en un correo a la Oficina de Registro e Información con la información del curso y los carnés de la solicitud.
- 10. Debe enviar la solicitud firmada a la Oficina de Registro e Información.

| []                                     | .3                                                                           |                       | - 5.4.E.                                                          |                        | EA_ACT_083        |
|----------------------------------------|------------------------------------------------------------------------------|-----------------------|-------------------------------------------------------------------|------------------------|-------------------|
| Universid<br>Sistema de<br>Módulo de l | ad de Costa Rica<br>Aplicaciones Estudiantiles SAE<br>Expedientes Académicos |                       | Programa: EA_A(<br>Fecha: 09/05/<br>Hora: 15:43:<br>Página 1 de t | -<br>-<br>lad: Regular | • <u>V</u> alidar |
|                                        | Modificación de Expedi                                                       | ente Académ           | ión                                                               | ×                      | Limpiar           |
| Escuela:                               | 2104 MATEMATICAS                                                             |                       | La solicitud se generó o                                          | on éxito.              |                   |
| Recinto:                               | 11 CIUDAD UNIVERSITARIA RODRIGO FACIO                                        | Estac                 |                                                                   |                        |                   |
| Ciclo:                                 | 1 - 2014 Consecutivo: 4                                                      | Modalida              |                                                                   | Aceptar                |                   |
| Sigla:                                 | MA0101 MATEMÁTICA DE INGRESO                                                 | Grut                  |                                                                   | inal Modificada        |                   |
| Carné<br>B12680                        | Nombre                                                                       | Nota Original<br>01.5 | Nota Modificada                                                   | .5 02.5 •<br>.0 03.5 • | Inser             |
|                                        |                                                                              |                       |                                                                   |                        | Elimir            |
|                                        |                                                                              |                       |                                                                   |                        |                   |
|                                        |                                                                              | Conorar colicitud     |                                                                   | Cancelar               | l                 |

## 1.2 Reimpresión de formulario

Para la reimpresión del formulario que se envía a la Oficina de Registro e Información vaya al punto <u>2.2 Reimpresión de formulario para la ORI</u>

## 2 Consulta de modificaciones de actas

### 2.1 Consulta de modificaciones de actas

En SAE  $\rightarrow$  Expedientes académicos  $\rightarrow$  Procesos de actas  $\rightarrow$  Consulta  $\rightarrow$  Consulta de Modificaciones Acta

| Subsiste                                                                                                    | (SAE)<br>UNIVERSIDAD DE<br>Vicerrectoría de Vic<br>Sistemas de Aplicacion<br>MENO PRINCI<br>ma de Expedientes Acad | COSTA RICA<br>la Estudiantil<br>les Estudiantiles<br>PAL<br>émicos - Procesos de Actas                                                                                                    | 22 |
|----------------------------------------------------------------------------------------------------|----------------------------------------------------------------------------------------------------|----------------------------------------------------------------------------------------------------|----|
| MÓDULOS                                                                                                    | SUB-MÓDULOS                                                                                                    | APLICACIONES                                                                                                    |    |
| Control y<br>Administración Designaciones<br>Control y<br>Administración Designaciones<br>Control y<br>Designaciones<br>Horarios<br>Horarios<br>Horarios | <ul> <li>Antigua Normal/Enfermería</li> <li>Expedientes Académicos</li> <li>Procesos de Actas</li> </ul>           | Consolidar Actas de Resultado Final     Desconsolidar Acta     Digitación de Actas Tardías     Digitación de actas tardías (Oracle)     Digitar Notas de Actas (ORI)     Digitar Notas de Actas (Unidades Académicas)     Modificaciones de Acta - ORI     Modificaciones de Acta - UA     Procesos Masivos de Actas     Registrar TCU's en Actas     Consulta actas     Consulta de Modificaciones Acta     RePORTES | ~  |

Se mostrará la siguiente ventana:

| w_ea_con_modif_acta                                                                          |                                                                    |                                            |                                      |
|----------------------------------------------------------------------------------------------|--------------------------------------------------------------------|--------------------------------------------|--------------------------------------|
|                                                                                              | Expedie<br>Consulta de                                             | ntes Académicos<br>Modificaciones Acta     | Ventana<br>EA_CON_015                |
| arámetros de filtrado<br>Escuela: 0001 •<br>Recinto: 11 •<br>Año:<br>Sigla:<br>Estado: TODOS | ESTUDIOS GENERALES<br>CIUDAD UNIVERSITARIA R<br>Período:<br>Grupo: | ODRIGO FACIO<br>Modalidad:<br>Consecutivo: | ✓ <u>F</u> iltrar Limpiar parámetros |
| scuela Consecutivo                                                                           | Año Período Recinto                                                | Sigla Grupo Modalid                        | ad Estado                            |
|                                                                                              |                                                                    |                                            |                                      |
|                                                                                              |                                                                    |                                            |                                      |

Debe seleccionar la escuela y el recinto de forma obligatoria, los demás campos son opcionales. Presione el botón Filtrar para mostrar los datos.

| w_ea_co                               | n_modif_acta                                              |       |                                               |                       |                          |                     |           |            |                  |
|---------------------------------------|-----------------------------------------------------------|-------|-----------------------------------------------|-----------------------|--------------------------|---------------------|-----------|------------|------------------|
| 0                                     |                                                           |       | Cor                                           | Expedier<br>Isulta de | ntes Acadé<br>Modificaci | micos<br>ones Act   | a         | V<br>EA_C  | entana<br>ON_015 |
| Parámet<br>Escue<br>Recir<br>A<br>Sig | tros de filtrado<br>ela: 2104 💌<br>nto: 11 💌<br>nto: gla: | MATE! | MATICAS<br>D UNIVER<br>Período: [<br>Grupo: [ | SITARIA RO            |                          | O<br>Moda<br>Consec | lidad:    |            | <u>F</u> iltrar  |
| Esta                                  | do: TODOS                                                 |       | •                                             |                       |                          |                     |           | Lim        | piar parámetros  |
| Escuela                               | Consecutivo                                               | Año   | Periodo                                       | Recinto               | Sigla                    | Grupo               | Modalidad | Estado     |                  |
| 2104                                  | 1                                                         | 2014  | 1                                             | 11                    | MA0101                   | 1                   | Regular   | EN TRÁMITE |                  |
| 2104                                  | 2                                                         | 2014  | 1                                             | 11                    | MA0101                   | 1                   | Regular   | EN TRÁMITE |                  |
| 2104                                  | 3                                                         | 2014  | 1                                             | 11                    | MA0101                   | 1                   | Regular   | EN TRÁMITE |                  |
| 2104                                  | 4                                                         | 2014  | 1                                             | 11                    | MA0101                   | 1                   | Regular   | EN TRÁMITE |                  |
|                                       |                                                           |       |                                               |                       |                          |                     |           |            |                  |
|                                       |                                                           |       |                                               |                       |                          |                     |           |            |                  |
|                                       |                                                           |       |                                               |                       |                          |                     |           |            |                  |
|                                       |                                                           |       |                                               |                       |                          |                     |           |            |                  |
|                                       |                                                           |       |                                               |                       |                          |                     |           |            |                  |

Para ver el detalle de cada fila, haga doble click con el botón del mouse sobre la fila. Se mostrará la ventana de detalle.

| scuela: 2104<br>ecinto: 11 Cl<br>ño: 2014<br>igla: MA0 | MATEMATIO<br>UDAD UNIV | CAS<br>ERSITARIA RODRIGO FACIO<br>Período: Primer Período<br>Grupo: 1 | Modalidad: Regul<br>Consecutivo: 4                              | ar                        |                                               |    |
|--------------------------------------------------------|------------------------|-----------------------------------------------------------------------|-----------------------------------------------------------------|---------------------------|-----------------------------------------------|----|
| ustificación:<br>IODIFICACIÓI                          | N DE ACTA              |                                                                       | Observaciones:                                                  |                           |                                               |    |
| Estado: EN 1                                           | RÁMITE                 | L                                                                     | Jsuario Solicita: chika<br>Jsuario Tramita:<br>Jsuario Rechaza: |                           | Fecha: 09/05/2023 15:43:0<br>Fecha:<br>Fecha: | )4 |
|                                                        |                        |                                                                       |                                                                 |                           |                                               |    |
| Carné<br>B12680                                        | EMMAN                  | Nombre<br>UEL ENRIQUE GARAY ROCHA                                     | Nota Original<br>01.5                                           | Nota Modi<br>02.5         | ficada                                        |    |
| Carné<br>B12680<br>B16332                              | EMMAN                  | Nombre<br>UEL ENRIQUE GARAY ROCHA<br>.O DANIEL SOLANO CORRALES        | Nota Original<br>01.5<br>05.0                                   | Nota Modi<br>02.5<br>03.5 | ficada                                        |    |

## 2.2 Reimpresión de formulario para la ORI

Para reimprimir el formulario que se envía a la Oficina de Registro e Información debe seguir los pasos del punto <u>2.1 Consulta de modificaciones de actas</u>. Si la solicitud está en estado EN TRÁMITE se le permitirá reimprimir el formulario en el botón Reimpresión.

| Escuela: 2104<br>Recinto: 11 Cll<br>Año: 2014<br>Sigla: MA0 | MATEMATIO<br>UDAD UNIV | CAS<br>ERSITARIA RODRIGO FACIO<br>Período: Primer Período<br>Grupo: 1 | Modalidad: Regu<br>Consecutivo: 4                               | ılar                        |                                               |
|-------------------------------------------------------------|------------------------|-----------------------------------------------------------------------|-----------------------------------------------------------------|-----------------------------|-----------------------------------------------|
| lustificación:<br>MODIFICACIÓN                              | I DE ACTA              |                                                                       | Observaciones                                                   | :                           |                                               |
| Estado: EN T                                                | RÁMITE                 | <u> </u>                                                              | Usuario Solicita: chika<br>Usuario Tramita:<br>Usuario Rechaza: |                             | Fecha: 09/05/2023 15:43:0<br>Fecha:<br>Fecha: |
|                                                             |                        |                                                                       |                                                                 |                             |                                               |
| Carné                                                       |                        | Nombre                                                                | Nota Origina                                                    | al Nota Mod                 | ificada                                       |
| Carné<br>B12680<br>B16332                                   | EMMAN<br>MARCEL        | <b>Nombre</b><br>UEL ENRIQUE GARAY ROCH/<br>.0 DANIEL SOLANO CORRAL   | Nota Origina<br>A 01.5<br>ES 05.0                               | al Nota Mod<br>02.5<br>03.5 | ificada                                       |

## 3 Reporte de modificaciones de actas

En SAE  $\rightarrow$  Expedientes académicos  $\rightarrow$  Procesos de actas  $\rightarrow$  Reportes  $\rightarrow$  Reporte de Modificaciones de Acta

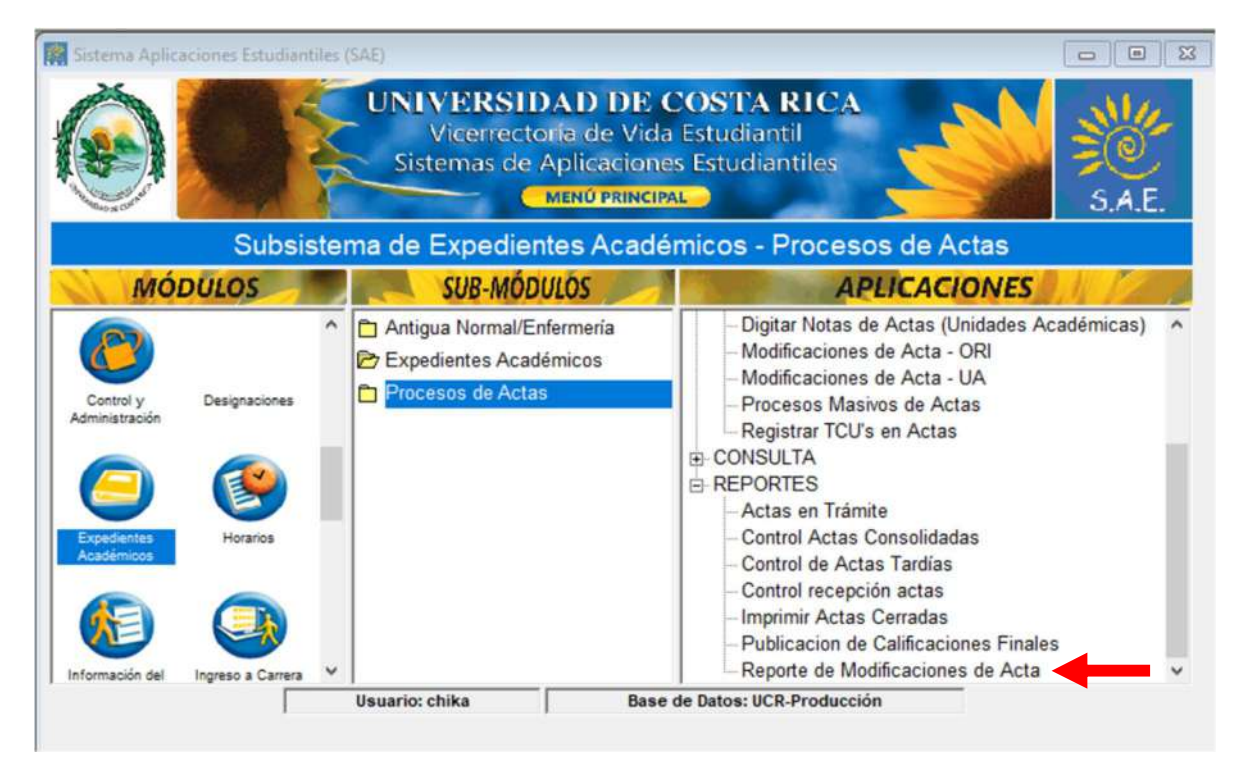

#### Se mostrará la siguiente ventana:

|                                                                                          | Expedie<br>Reporte de M                                     | entes Académicos<br>Aodificaciones de Acta |          | Ventana<br>EA_REP_058 |
|------------------------------------------------------------------------------------------|-------------------------------------------------------------|--------------------------------------------|----------|-----------------------|
| Arámetros de filtrado<br>Escuela: 2104<br>Recinto: 11<br>Año:<br>Sigla:<br>Estado: TODOS | MATEMATICAS<br>CIUDAD UNIVERSITARIA R<br>Periodo:<br>Grupo: | CODRIGO FACIO                              |          | Limpiar parámetros    |
| [                                                                                        | Generar reporte                                             |                                            | Cancelar | 1                     |

Debe seleccionar la escuela y el recinto de forma obligatoria, los demás campos son opcionales.

Para generar el reporte, presione el botón Generar reporte.

| Previa o                                        | e Impre                                              | sión                                                                     |                                    |                                    |                                                             |                                              |                                    |                                                      |                                                      |
|-------------------------------------------------|------------------------------------------------------|--------------------------------------------------------------------------|------------------------------------|------------------------------------|-------------------------------------------------------------|----------------------------------------------|------------------------------------|------------------------------------------------------|------------------------------------------------------|
|                                                 |                                                      |                                                                          | Exped                              | lientes A                          | cadémicos                                                   |                                              | 1                                  | Ventana                                              | Mar                                                  |
| 10.14                                           |                                                      | R                                                                        | eporte de                          | Modifica                           | aciones de A                                                | cta                                          | EA_F                               | REP_058                                              | FO.                                                  |
| Ĵ.1                                             | 2. Junio                                             | 3 4                                                                      | 5                                  |                                    | 8 9 10                                                      | 11 12 13                                     |                                    | 16 1                                                 | 7 18                                                 |
| Unive                                           | ersida                                               | ad de C                                                                  | osta Rica                          | a                                  |                                                             |                                              |                                    | Progr                                                | ama: EA_R                                            |
| Sister                                          | na de                                                | Aplicacio                                                                | nes Estu                           | diantiles                          | SAE                                                         |                                              |                                    | Fe                                                   | echa: 09/05                                          |
| Módul                                           | o de E                                               | xpediente                                                                | s Académi                          | cos                                |                                                             |                                              |                                    | 1                                                    | Hora: 15:47                                          |
|                                                 |                                                      |                                                                          |                                    |                                    |                                                             |                                              |                                    | D                                                    | ágina 1 da                                           |
|                                                 |                                                      | R                                                                        | eporte                             | de Moo                             | dificacione                                                 | s de Exped                                   | iente Ac                           | adémico                                              | o                                                    |
| Escu                                            | ela: 2                                               | <b>R</b><br>104<br>Itivo: 1                                              | eporte                             | de Moo                             | dificacione                                                 | s de Exped                                   | iente Ac                           | adémico                                              | 0<br>Note                                            |
| Escu<br>Co<br>Año                               | ela: 2<br>onsecu<br>Per.                             | R<br>104<br>Itivo: 1<br>Recinto                                          | eporte<br>Sigla                    | de Moo                             | dificacione<br>Modalidad                                    | es de Exped                                  | iente Ac                           | adémico<br>Nota<br>Original                          | Nota<br>Modificad                                    |
| Escu<br>Co<br>Año<br>2014                       | ela: 2<br>onsecu<br>Per.<br>1                        | R<br>104<br>ntivo: 1<br>Recinto<br>11                                    | sigla<br>MA0101                    | de Moo<br>Grupo<br>1               | dificacione<br>Modalidad<br>Regular                         | Estado<br>EN TRÁMITE                         | Carné<br>A80536                    | Adémico<br>Nota<br>Original<br>07.5                  | Nota<br>Modificad<br>08.0                            |
| Escu<br>Co<br>Año<br>2014<br>2014               | ela: 2<br>onsecu<br>Per.<br>1<br>1                   | R<br>104<br>ntivo: 1<br>Recinto<br>11<br>11                              | sigla<br>MA0101<br>MA0101          | de Moo<br>Grupo<br>1<br>1          | dificacione<br>Modalidad<br>Regular<br>Regular              | Estado<br>EN TRÁMITE<br>EN TRÁMITE           | <b>Carné</b><br>A80536<br>A65069   | Nota<br>Original<br>07.5<br>04.0                     | Nota<br>Modificad<br>08.0<br>IC                      |
| Escu<br>Co<br>Año<br>2014<br>2014<br>Co         | ela: 2<br>onsecu<br>Per.<br>1<br>1<br>onsecu         | R<br>104<br>ntivo: 1<br>Recinto<br>11<br>11<br>11<br>ntivo: 2            | Sigla<br>MA0101<br>MA0101          | de Moo<br>Grupo<br>1<br>1          | <b>dificacione</b><br>Modalidad<br>Regular<br>Regular       | Estado<br>EN TRÁMITE<br>EN TRÁMITE           | <b>Carné</b><br>A80536<br>A65069   | Nota<br>Original<br>07.5<br>04.0                     | Nota<br>Modificad<br>08.0<br>IC                      |
| Escu<br>Co<br>Año<br>2014<br>2014<br>Co<br>Año  | ela: 2<br>onsecu<br>Per.<br>1<br>1<br>onsecu<br>Per. | R<br>104<br>ntivo: 1<br>Recinto<br>11<br>11<br>11<br>ntivo: 2<br>Recinto | Sigla<br>MA0101<br>MA0101<br>Sigla | de Moo<br>Grupo<br>1<br>1<br>Grupo | dificacione<br>Modalidad<br>Regular<br>Regular<br>Modalidad | Estado<br>EN TRÁMITE<br>EN TRÁMITE<br>EStado | Carné<br>A80536<br>A65069<br>Carné | Nota<br>Original<br>07.5<br>04.0<br>Nota<br>Original | Nota<br>Modificad<br>08.0<br>IC<br>Nota<br>Modificad |
| Escu-<br>Ca<br>Año<br>2014<br>2014<br>Ca<br>Año | ela: 2<br>onsecu<br>Per.<br>1<br>1<br>onsecu<br>Per. | R<br>104<br>ttivo: 1<br>Recinto<br>11<br>11<br>ttivo: 2<br>Recinto       | Sigla<br>MA0101<br>MA0101<br>Sigla | Grupo<br>1<br>Grupo                | dificacione<br>Modalidad<br>Regular<br>Regular<br>Modalidad | Estado<br>EN TRÁMITE<br>EN TRÁMITE<br>Estado | Carné<br>A80536<br>A65069<br>Carné | Nota<br>Original<br>07.5<br>04.0<br>Nota<br>Original | Nota<br>Modificad<br>08.0<br>IC<br>Nota<br>Modificad |